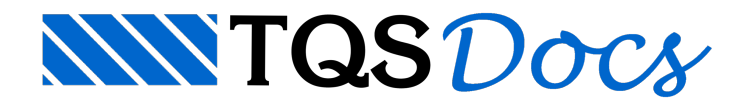

## Como exportar a planta de cargas para o excel?

Para você conseguir exportar a planta de cargas para o excel, será necessário que você realize os seguintes passos.

## 1) Processe a planta de cargas do seu edifício;

| Sistemas Edifício                                                                                                    | Ferramentas                                                                                                    | Plotagem                                                                  | Pórtico-TQS                                                                                                    |                                                                                                    |
|----------------------------------------------------------------------------------------------------|----------------------------------------------------------------------------------------------------|---------------------------------------------------------------------------|----------------------------------------------------------------------------------------------------|----------------------------------------------------------------------------------------------------|
| Arquivo POR<br>Arquivo POR<br>Dados de Pórtico<br>Critérios<br>Imperfeições Geomé<br>Editar                                                                                                    | tricas                                                                                                    | Pórtico<br>NLFG Care                                                      | a de<br>TQS<br>Steel H                                                                                                    | Esforços 👻<br>Estabilidade Global<br>Relatório de Esforços                                                                                                    |
| Seleção de casos para listagem de reações de ap                                                                                                    | oio                                                                                                    |                                                                           |                                                                                                    | ×                                                                                                    |
| Título<br>24 - ELU2/PERMACID/PP+PERM+ACID_R<br>25 - ELU2/ACIDCOMB/PP+PERM+ACID_R+0<br>26 - ELU2/ACIDCOMB/PP+PERM+ACID_R+0<br>27 - ELU2/ACIDCOMB/PP+PERM+ACID_R+0<br>28 - ELU2/ACIDCOMB/PP+PERM+0.8ACID_<br>30 - ELU2/ACIDCOMB/PP+PERM+0.8ACID_<br>31 - ELU2/ACIDCOMB/PP+PERM+0.8ACID_<br>32 - ELU2/ACIDCOMB/PP+PERM+0.8ACID_<br>33 - COMBFLU/COMBFLU/PP+PERM+0.8ACID_<br>33 - COMBFLU/COMBFLU/PP+PERM+0.8ACID_<br>34 - COMBFLU/COMBFLU/PP+PERM+0.8ACID_<br>35 - COMBFLU/COMBFLU/PP+PERM+0.8ACID_<br>36 - COMBFLU/COMBFLU/PP+PERM+0.8ACID_<br>37 - COMBFLU/COMBFLU/PP+PERM+0.8ACID_<br>38 - COMBFLU/COMBFLU/PP+PERM+0.8ACID_<br>39 - COMBFLU/COMBFLU/PP+PERM+0.8ACID_<br>30 - COMBFLU/COMBFLU/PP+PERM+0.8ACID_<br>31 - COMBFLU/COMBFLU/PP+PERM+0.8ACID_<br>32 - COMBFLU/COMBFLU/PP+PERM+0.8ACID_<br>33 - COMBFLU/COMBFLU/PP+PERM+0.8ACID_<br>34 - COMBFLU/COMBFLU/PP+PERM+0.8ACID_<br>35 - COMBFLU/COMBFLU/PP+PERM+0.8ACID_<br>36 - COMBFLU/COMBFLU/PP+PERM+0.8ACID_<br>37 - COMBFLU/COMBFLU/PP+PERM+0.8ACID_<br>38 - COMBFLU/COMBFLU/PP+PERM+0.8ACID_<br>39 - COMBFLU/COMBFLU/PP+PERM+0.8ACID_<br>30 - COMBFLU/COMBFLU/PP+PERM+0.8ACID_<br>30 - COMBFLU/COMBFLU/PP+PERM+0.8ACID_<br>31 - COMBFLU/COMBFLU/PP+PERM+0.8ACID_<br>33 - COMBFLU/COMBFLU/PP+PERM+0.8ACID_<br>34 - COMBFLU/COMBFLU/PP+PERM+0.8ACID_<br>35 - COMBFLU/COMBFLU/PP+PERM+0.8ACID_<br>35 - COMBFLU/COMBFLU/COMBFLU/PP+PERM+0.8ACID_<br>35 - COMBFLU/COMBFLU/COMBFLU/PP+PERM+0.8ACID_<br>35 - COMBFLU/COMBFLU/COMBFLU/PP+PERM+0.8ACID_<br>35 - COMBFLU/COMBFLU/COMBFLU/PP+PERM+0.8ACID_<br>35 - COMBFLU/COMBFLU/COMBFLU/COMBFLU/PP+PERM+0.8ACID_<br>35 - COMBFLU/COMBFL | .6VENT1<br>.6VENT2<br>.6VENT3<br>.6VENT4<br>R+VENT4<br>R+VENT1<br>R+VENT2<br>R+VENT3<br>R+VENT4<br>D           |                                                                           | Sel Fx Fy<br>[*] Fx Fy<br>[*] Fx Fy<br>[*] Fx Fy<br>[*] Fx Fy<br>[*] Fx Fy<br>[*] Fx Fy<br>[*] Fx Fy<br>[*] Fx Fy<br>[*] Fx Fy<br>[*] Fx Fy<br>[*] Fx Fy | Fz         Mx         My         Mz           Fz         Mx         My            Fz         Mx         My            Fz         Mx         My            Fz         Mx         My            Fz         Mx         My            Fz         Mx         My            Fz         Mx         My            Fz         Mx         My            Fz         Mx         My            Fz         Mx         My            Fz         Mx         My            Fz         Mx         My            Fz         Mx         My            Fz         Mx         My |
| 34 - ELU1/PERMACID/PP_V+PERM_V+ACID                                                                                                    | _v                                                                                                    |                                                                           | i i                                                                                                    | Fz 🔽                                                                                                    |
| Valor das reações       1         Casas depois da ⊻írgula       1         Majorador de esforços       1         Valores em módulo       C Tab         Sistema       • <u>G</u> lobal       • Local                                                                                                    | os de desenho<br>ta de <u>f</u> undações<br>ela global de <u>r</u> eações<br>elas de reações por <u>p</u> ilar | <u>C</u> otas de arrasamento<br>Altura da fundação<br>Escala 1: <b>50</b> | Tabela global<br>Identificar pilares<br>Tabelar área por<br>Tabelar coordena<br>Somar reações<br>Reação normal p                                         | na tabela por caso<br>pilar<br>adas de <u>C</u> G<br>por pilar <u>e</u> m planta, caso 1                                                                                                    |
|                                                                                                    |                                                                                                    | Edita                                                                     | ar Reinicializar                                                                                                    | 0 <u>K</u> Cancelar                                                                                                    |

| Seleção de casos para listagem de reaçõ                        | ies de apoio                                 |                                |                                        |                                          |         |            |     | ×      |  |  |  |
|----------------------------------------------------------------|----------------------------------------------|--------------------------------|----------------------------------------|------------------------------------------|---------|------------|-----|--------|--|--|--|
| Título                                                         |                                              |                                | Sel                                    | Fx Fy                                    | Fz      | Mx My      | Mz  |        |  |  |  |
| 43 - ELU2/PERMACID/PP_V+PERM_                                  | V+ACID_R_V                                   |                                | [*]                                    | Гх Гу                                    | Fz      | Mx My      |     | -      |  |  |  |
| 44 - ELU2/ACIDCOMB/PP_V+PERM_                                  | V+ACID_R_V+0.6VENT1                          |                                | [*]                                    | Fx Fy                                    | Fz      | Mx My      |     |        |  |  |  |
| 45 - ELU2/ACIDCOMB/PP_V+PERM_<br>46 - ELU2/ACIDCOMB/PP_V+PERM_ | [*]                                          | FX FV                          | FZ                                     | Mx My                                    |         |            |     |        |  |  |  |
| 47 - ELU2/ACIDCOMB/PP V+PERM                                   | [*]                                          | Fx Fy                          | Fz                                     | Mx My                                    |         |            |     |        |  |  |  |
| 48 - ELU2/ACIDCOMB/PP_V+PERM                                   | [*]                                          | Fx Fy                          | Fz                                     | Mx My                                    |         |            |     |        |  |  |  |
| 49 - ELU2/ACIDCOMB/PP_V+PERM_                                  | [*]                                          | Fx Fy                          | Fz                                     | Mx My                                    |         | _          |     |        |  |  |  |
| 51 - ELU2/ACIDCOMB/PP_V+PERM_                                  | [*]                                          | FX FV                          | rz<br>Fz                               | MX<br>MX MV                              |         |            |     |        |  |  |  |
| 52 - COMBELO/COMBELO/PF_V+PL                                   | M_V+U.GACID_V                                |                                |                                        |                                          | 12      |            |     | -      |  |  |  |
| 53 - FX MAX-ELU1-Verificações                                  | s de estado limite último                    | - Vigas e lajes                | []                                     |                                          | Fz      | Mx My      |     | -      |  |  |  |
| Valor das reações                                              | Elementos de desenho                         |                                | – Tabela globa                         | əl — — — — — — — — — — — — — — — — — — — |         |            |     |        |  |  |  |
| Casas depois da <u>v</u> írgula 1                              | 🔲 Planta de <u>f</u> undações 🛛 🕅            | 🗹 <u>C</u> otas de arrasamento | Identificar pilares na tabela por caso |                                          |         |            |     |        |  |  |  |
| Majorador de esforços                                          | <ul> <li>Tabela global de reações</li> </ul> | Altura da fundação             | T <u>a</u> belar                       | área por j                               | pilar   |            |     |        |  |  |  |
| ☐ Valores em mód <u>u</u> lo                                   | C Tabelas de reações por gilar 🛛             | Escala 1: 50                   | 🗌 Tabelar                              | coordena                                 | idas de | <u>C</u> G |     |        |  |  |  |
| Sistema 📀 <u>G</u> lobal 🔿 <u>L</u> ocal                       |                                              |                                | 🗖 Somar reações                        |                                          |         |            |     |        |  |  |  |
|                                                                |                                              |                                |                                        |                                          |         |            |     |        |  |  |  |
|                                                                |                                              |                                |                                        |                                          |         |            |     |        |  |  |  |
|                                                                |                                              | Editar                         | Reinicia                               | alizar                                   |         | 0 <u>K</u> | Car | ncelar |  |  |  |

2) Após o processamento da planta de cargas, abra o excel;

Observação: A exportação da planta de cargas para o excel será apresentada no excel 2010.

3) Selecione o comando "Abrir" no excel;

|         | - (°≝ -   =    |         |                   |          |       |         |          |            |     |
|---------|----------------|---------|-------------------|----------|-------|---------|----------|------------|-----|
| Arquivo | Página Inicial | Inserir | Layout da Página  | Fórmulas | Dados | Revisão | Exibição | Desenvolve | dor |
| Sah     | /ar            | Pastas  | de Trabalho Recen | tes      |       |         |          |            | Lo  |
| 🔊 Sali  | ir             |         |                   |          |       |         |          | -          |     |
| 📄 Fec   | har            |         |                   |          |       |         |          |            |     |
| Informa | ações          |         |                   |          |       |         |          |            |     |
| Recent  | e              |         |                   |          |       |         |          |            |     |
| Novo    |                |         |                   |          |       |         |          |            |     |
| Imprim  | ir             |         |                   |          |       |         |          |            |     |
| Salvar  | e Enviar       |         |                   |          |       |         |          |            |     |
| Ajuda   |                |         |                   |          |       |         |          |            |     |
| Dp      | ções           |         |                   |          |       |         |          |            |     |
| 🔀 Sair  |                |         |                   |          |       |         |          |            |     |

4) Selecione o arquivo "Porlid.txt" que está na pasta "ESPACIAL" do seu edifício;

| Abrir                        |           | •           |   |                   |                  | 500 4 0144        |            | ×      |
|------------------------------|-----------|-------------|---|-------------------|------------------|-------------------|------------|--------|
| C:\TQS\MOD-Padrão\ESH        | PACIAL    |             |   |                   | ▼ ◆              | ar ESPACIAL       | FD         | م<br>م |
|                              | *         | Nome        | A | Data de modificac | Tipo             | Tamanho           |            | Ø      |
| Microsoft Excel              |           |             |   | 16/02/2015 00:10  | Desurrente de Te | 4 1/1             |            |        |
|                              |           |             |   | 16/03/2015 09:10  | Documento de Te  | 4 KB              |            |        |
| Área de Trabalho             |           | PESEST2 TYT | T | 07/07/2014 13:19  | Documento de Te  | 2 KB              |            |        |
| Downloads                    |           | RESESTS.TXT |   | 07/07/2014 13:19  | Documento de Te  | 1 KB              |            |        |
| Succais                      | E         | RESEST4.TXT |   | 07/07/2014 13:19  | Documento de Te  | 1 KB              |            |        |
| -                            |           | RESEST5.TXT |   | 07/07/2014 13:19  | Documento de Te  | 1 KB              |            |        |
| 词 Bibliotecas                |           | _           |   |                   |                  |                   |            |        |
| Documentos                   |           |             |   |                   |                  |                   |            |        |
| 📔 Imagens                    |           |             |   |                   |                  |                   |            |        |
| 👌 Músicas                    |           |             |   |                   |                  |                   |            |        |
| 🚼 Vídeos                     |           |             |   |                   |                  |                   |            |        |
|                              |           |             |   |                   |                  |                   |            |        |
| Computador                   |           |             |   |                   |                  |                   |            |        |
|                              |           |             |   |                   |                  |                   |            |        |
| Dados TQS (\\TQS-SRV01) (Z:) | -         |             |   |                   |                  |                   |            |        |
| No                           |           |             |   |                   |                  |                   | * *        |        |
| <u>N</u> ome do arquivo:     | PORLID.TX |             |   |                   | Arquivos         | s de texto (".prn | ;".D(t;".) | · •    |
|                              |           |             |   | Ferra             | <u>Abrir</u>     | ▼ C               | ancelar    |        |
|                              |           |             |   |                   |                  |                   |            |        |

**5)** Após a execução deste comando, o programa irá apresentar um comando que auxilia na exportação das planilhas, permitindo que você faça intervenções na planilha. Da maneira como estão formatados os dados, não é necessário realizar uma interferência na planilha.

Selecione a opção "Avançar" e, por último, selecione a opção "Concluir".

| Assistente de importação de texto - etapa 1 de 3                                                                                   | ? 💌           |  |  |  |  |  |  |  |  |  |  |  |  |
|----------------------------------------------------------------------------------------------------|---------------|--|--|--|--|--|--|--|--|--|--|--|--|
| O assistente de texto especificou os dados como Delimitado.                                                                        |               |  |  |  |  |  |  |  |  |  |  |  |  |
| Se estiver correto, escolha 'Avançar' ou escolha o tipo que melhor descreva seus dados.                                            |               |  |  |  |  |  |  |  |  |  |  |  |  |
| Tipo de dados originais                                                                                                    |               |  |  |  |  |  |  |  |  |  |  |  |  |
| Escolha o tipo de campo que melhor descreva seus dados:<br>Oplimitado • Caracteres como vírgulas ou tabulações separam cada campo. |               |  |  |  |  |  |  |  |  |  |  |  |  |
| Largura fixa - Campos sao alinhados em colunas com espaços entre cada campo.                                                       |               |  |  |  |  |  |  |  |  |  |  |  |  |
| Iniciar importação na linha: 1 Origem do arquivo: MS-DOS (PC-8)                                                                    | •             |  |  |  |  |  |  |  |  |  |  |  |  |
| Visualização do arquivo C: \TQS \Proj-ple \ESPACIAL \PORLID.TXT.                                                                   |               |  |  |  |  |  |  |  |  |  |  |  |  |
| 1 ElemELU1/PERMACID/PP+PERM+ACIDELU1/ACIDCOMB/PP+PERM+ACID+0,6VENT<br>2 FzFxFyMxMyFzFxFyMxMyFzFxFyMxMyFzFxFyMxMyFzFx               | 1             |  |  |  |  |  |  |  |  |  |  |  |  |
| 3 B1 28,6 -0,8 0,9 0,0 0,0 29,1 -0,8 1,1 0,0<br>4 B2 47,9 -0,2 0,2 0,0 0,1 48,2 -0,2 0,5 0,0                                       | 0,0<br>0,1    |  |  |  |  |  |  |  |  |  |  |  |  |
| 5 B3 48,9 0,2 0,4 0,0 -1,1 49,4 0,1 0,8 0,0                                                                                        | -1,0 +        |  |  |  |  |  |  |  |  |  |  |  |  |
| Cancelar < Voltar Avança                                                                                                    | ar > Concluir |  |  |  |  |  |  |  |  |  |  |  |  |

| Assistente de importação de texto - etapa 2 de 3                                                                                                    | ? <b>×</b>   |
|----------------------------------------------------------------------------------------------------|--------------|
| Esta tela permite que você defina os delimitadores contidos em seus dados. Você pode ver como seu texto é afeta<br>visualização abaixo.                                                                                                    | do na        |
| Delimitadores                                                                                                    |              |
| Ponto e vírgula Considerar delimitadores consecutivos como um só                                                                                                    |              |
| Vírgula       Espaço                                                                                                    |              |
| Outros:                                                                                                    |              |
| Vis <u>u</u> alização dos dados                                                                                                    |              |
|                                                                                                    |              |
| Elem ELU1/PERMACID/PP+PERM+ACID ELU1/ACIDCOM<br>Fz Fz Fx Fy Mx My Fz                                                                                                    | B/PP+PE      |
| B1     28,6     -0,8     0,5     0,0     0,0     23,1       B2     47,9     -0,2     0,2     0,0     0,1     48,2       B3     48,9     0,2     0,4     0,0     -1,1     49,4                                                                                                    | -            |
|                                                                                                    | Þ            |
| Cancelar < <u>V</u> oltar Ava <u>nçar</u> >                                                                                                    | Concluir     |
| Assistente de importação de texto - etapa 3 de 3                                                                                                    | ? <b>- X</b> |
| Esta tela permite que você selecione cada coluna e defina o formato dos dados.                                                                                                    |              |
| Ormato dos dados da coluna     Orgenal     Orgenal     Orgena | ta da a sa   |
| © Texto valores restantes em texto.                                                                                                    | todos os     |
| <ul> <li>○ Não importar coluna (ignorar)</li> </ul>                                                                                                    |              |
|                                                                                                    |              |
|                                                                                                    |              |
|                                                                                                    |              |
| Geral         Geral         Gera         Geral         Geral <thg< td=""><td>B/PP+PE</td></thg<>                                                                                                    | B/PP+PE      |
| Fz         Fx         Fy         Mx         My         Fz           B1         28,6         -0,8         0,9         0,0         0,0         29,1           B2         47.9         -0.2         0.2         0.0         0.1         48.2                                                                                                    |              |
| B3 48,9 0,2 0,4 0,0 -1,1 49,4                                                                                                    | -            |
| < III                                                                                                    |              |
|                                                                                                    | Concluir     |

|               | I I I I I I I I I I I I I I I I I I I |                |             |         |                                 |          |           |          |            |                 |            |                 |              |              |          |                     |             |            |           |          |
|---------------|---------------------------------------|----------------|-------------|---------|---------------------------------|----------|-----------|----------|------------|-----------------|------------|-----------------|--------------|--------------|----------|---------------------|-------------|------------|-----------|----------|
| Are           | quivo                                 | Página Inicial | Inserir     | Layout  | da Página                       | Fórmulas | Dados     | Revisão  | Exibição   | Desem           | olvedor    |                 |              |              |          |                     |             |            | a 🕜 🗆 i   | F 13     |
|               | 1                                     | ¥              | Calibri     | - 11    | - A <sup>+</sup> A <sup>+</sup> | = _ (    | 2017      | a (      | Secal      |                 |            |                 |              | ¦a ∎ Inserir | - Σ      | · A7                |             |            |           |          |
|               | Colar                                 | Ba •           | N Z C       | - 100 - | A A                             |          |           |          | - 8/ 544   | <b>◆</b> .0 .00 | Eormatacã  | Eormatar        | Estilos de   | 🖹 Excluir    | r * 🔳 '  | , ZII<br>Classifica |             | Compartill | ar WahEy  |          |
|               | - Colar                               | 1              | NIS         | *       | M A                             |          |           | - 11 - 1 | 🤧 Y %a 000 | ,éo 🍬 o         | Condiciona | I ~ como Tabela | a * Célula * | Forma        | star - 🖉 | e Filtrar           | Selecionar* | esse arqui | V0 -      |          |
| Area          | a de Trans                            | ferência 🕞     | 6           | Fonte   |                                 | ā Ali    | nhamento  | Ta .     | Número     | Fa              |            | Estilo          |              | Célula       | 15       | Ediç                | ão          | We         | bEx       | _        |
|               | F3                                    | 10             | <b>▼</b> (° | Ĵx.     |                                 |          |           |          |            |                 |            |                 |              |              |          |                     |             |            |           | Y        |
|               | A                                     | B              | C           | D       | E                               | F        | G         | Н        | 1          | 1               | K          | L               | M            | N            | 0        | Р                   | Q           | R          | S         | -        |
| 1             | Elem                                  | ELU1/PE        | KI-         | -<br>Ev | -<br>Mv                         | -<br>Mu  | ELU1/ACIL | -<br>Ev  | -<br>Ev    | -<br>Mv         | -          | ELU1/ACIL       | <br>Ev B     | <br>Fv I     | My       | -<br>Mv             | ELU1/ACIL - | -<br>-     | -<br>Ev D | My       |
| 3             | B1                                    | 2              | 9 .         | 1       | 1                               | 0        | 0 29      | 10       | -1 1       | l               | 0 1        | 0 28            | -1           | 1            | 0        | 0                   | 28          |            | , 1       |          |
| 4             | B2                                    | 4              | 8           | 0       | 0                               | 0        | 0 48      |          | 0 (        | )               | 0          | 0 48            | 0            | 0            | 0        | 0                   | 48          | 1          | 0         |          |
| 5             | B3                                    | 4              | 9           | 0       | 0                               | 0 -      | 1 49      |          | 0          | L               | 0 -        | 1 48            | 0            | 0            | 0        | -1                  | 48          | 1          | 0         |          |
| 6             | B4                                    | 2              | 8           | 1       | 1                               | 0        | 0 28      |          | 0          | L               | 0          | 0 27            | 1            | 1            | 0        | 0                   | 29          | 1          | 1         |          |
| 7             | B5                                    | 4              | 0           | 0       | 0                               | 0        | 1 40      |          | 0 (        | )               | 0          | 1 40            | 0            | 0            | 0        | 0                   | 40          | 0          | 0         |          |
| 8             | B6                                    | 8              | 3           | 0       | 0 .                             | 1        | 0 83      |          | 0 (        | ) -             | 2          | 0 82            | 0            | 0            | 1        | 0                   | 83          | 0          | 0         | _        |
| 10            | 87                                    | 8              | 0 -<br>2    | 1       | 0                               | 0        | 0 80      |          | -1 (       | 1               | 0          | 0 80            | -1           | -1           | 2        | 0                   | 80          | 1          | 0         |          |
| 11            | 89                                    | - 4            | 1 -         | 1       | 0                               | 0        | 8 43      |          | -1 (       | ,<br>1          | 0          | 9 39            | -1           | -1           | 0        | 7                   | 40          | 0          | 0         |          |
| 12            | B10                                   | 7              | 0           | 0       | 0 -1                            | .0 -1    | 8 73      |          | 0 1        | I -1            | 4 -1       | 9 68            | -1           | -2           | -5       | -18                 | 71          | 0          | 0         |          |
| 13            | B11                                   | 6              | 6 -         | 1       | 0 -                             | -8       | 0 68      |          | -1 (       | ) -             | 9 0        | 0 64            | -1           | -1           | -7       | 0                   | 66          | 0          | 0         |          |
| 14            | B12                                   | 4              | 1           | 2 .     | -1                              | 0 -      | 7 43      |          | 1 (        | )               | 0 -        | 8 39            | 2            | -1           | 0        | -6                  | 41          | 2          | -1        |          |
| 15            | B13                                   | 1              | 9           | 0       | 0                               | 0        | 0 16      |          | 0 (        | )               | 0          | 0 21            | 0            | -1           | 0        | 0                   | 18          | 0          | 0         |          |
| 16            | B14                                   | 4              | 7           | 1       | 0                               | 0 -      | 4 44      |          | 1 1        | L               | 0          | 4 50            | 1            | -1           | 0        | -4                  | 47          | 1          | 0         |          |
| 17            | B15                                   | 3              | 8           | 1       | 0                               | 0        | 1 36      |          | 1 (        | )               | 0          | 1 40            | 1            | -1           | 0        | 1                   | 38          | 2          | 0         | _        |
| 18            | B10<br>B17                            | 1              | 0<br>2      | 1       | 0                               | 0        | 0 14      |          | -1 (       | 1               | 0          | 0 18            | -1           | -1           | 0        | 0                   | 2           | -1         | -1        |          |
| 20            | 517                                   |                | -           | -       |                                 |          | - 2       |          | · ·        | ,               |            | 5 2             | -1           |              | v        | ~                   | -           |            |           |          |
| 21            |                                       |                |             |         |                                 |          |           |          |            |                 |            |                 |              |              |          |                     |             |            |           |          |
| 22            |                                       |                |             |         |                                 |          |           |          |            |                 |            |                 |              |              |          |                     |             |            |           |          |
| 23            |                                       |                |             |         |                                 |          |           |          |            |                 |            |                 |              |              |          |                     |             |            |           |          |
| 24            | _                                     |                |             |         |                                 |          |           |          |            |                 |            |                 |              |              |          |                     |             |            |           |          |
| 25            | _                                     |                |             |         |                                 |          |           |          |            |                 |            |                 |              |              |          |                     |             |            |           |          |
| 26            |                                       |                |             |         |                                 |          |           |          |            |                 |            |                 |              |              |          |                     |             |            |           |          |
| 27            |                                       |                |             |         |                                 |          |           |          |            |                 |            |                 |              |              |          |                     |             |            |           |          |
| 29            |                                       |                |             |         |                                 |          |           |          |            |                 |            |                 |              |              |          |                     |             |            |           |          |
| 30            |                                       |                |             |         |                                 |          |           |          |            |                 |            |                 |              |              |          |                     |             |            |           |          |
| 31            |                                       |                |             |         |                                 |          |           |          |            |                 |            |                 |              |              |          |                     |             |            |           |          |
| 32            |                                       |                | _           |         |                                 |          |           |          |            |                 |            |                 |              |              |          |                     |             |            |           | ¥        |
| Pro           | onto 🦉                                | PORLID         | 2/          |         |                                 |          |           |          |            |                 |            |                 |              |              |          | G                   |             |            |           | • •      |
| 31<br>32<br>H | 4 ► Fi                                | PORLID         |             |         |                                 |          |           |          |            |                 |            | 14              | Ш            |              |          |                     | D 1009      | % 🖃 —      | 0         | ▶ [<br>• |

No Excel, você pode melhorar a apresentação da tabela de reações.